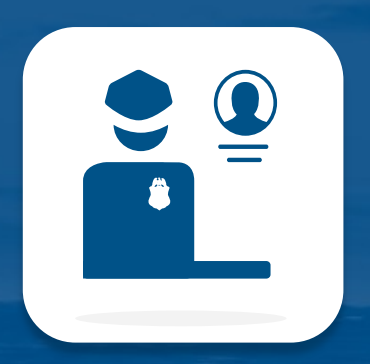

# CBP One<sup>™</sup> - Traveler Submit Advance Information User Guide

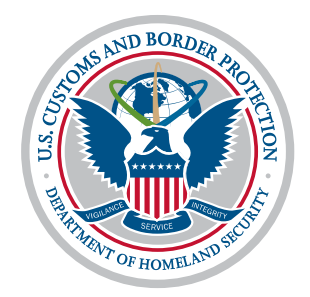

U.S. Customs and Border Protection

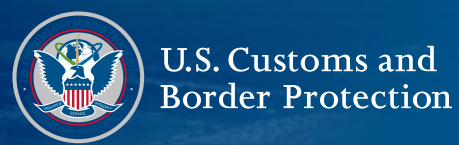

- 1. Overview: CBP One Application and User Guide (Mobile)
- 2. <u>Traveler Land: Submit Advanced Information (Mobile)</u>
- 3. <u>Traveler Land: Modify Presentation Date: Schedule After Submission (Mobile)</u>
- 4. <u>Traveler Land: Modify Presentation Date: Reschedule or Cancel (Mobile)</u>

**CBP One** is a mobile application that serves as a single portal to a variety of CBP services. Through a series of guided questions, the app will direct each type of user to the appropriate services based on their needs.

U.S. Customs and Border Protection

The first section of this user guide will walk you through the major features of the CBP One application, focusing solely on the Traveler – Land persona. The second section will walk you through the desktop website version of this app.

#### To Access CBP One

Download CBP One<sup>™</sup> from the Apple App Store or Google Play Store.

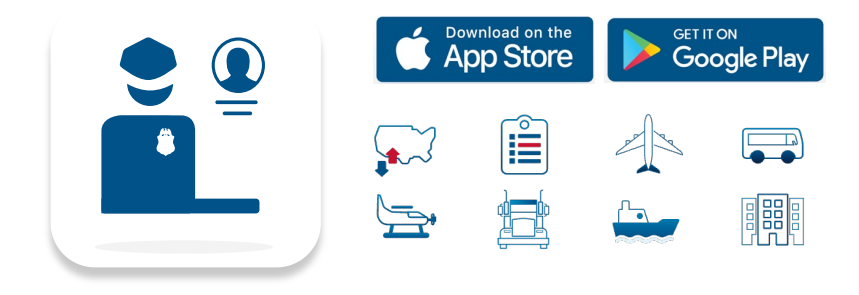

Questions? Contact us at: <u>CBPOne@cbp.dhs.gov</u>

# Sign in with Login.gov

The app will redirect to login.gov where you can either create an account or login to an existing account.

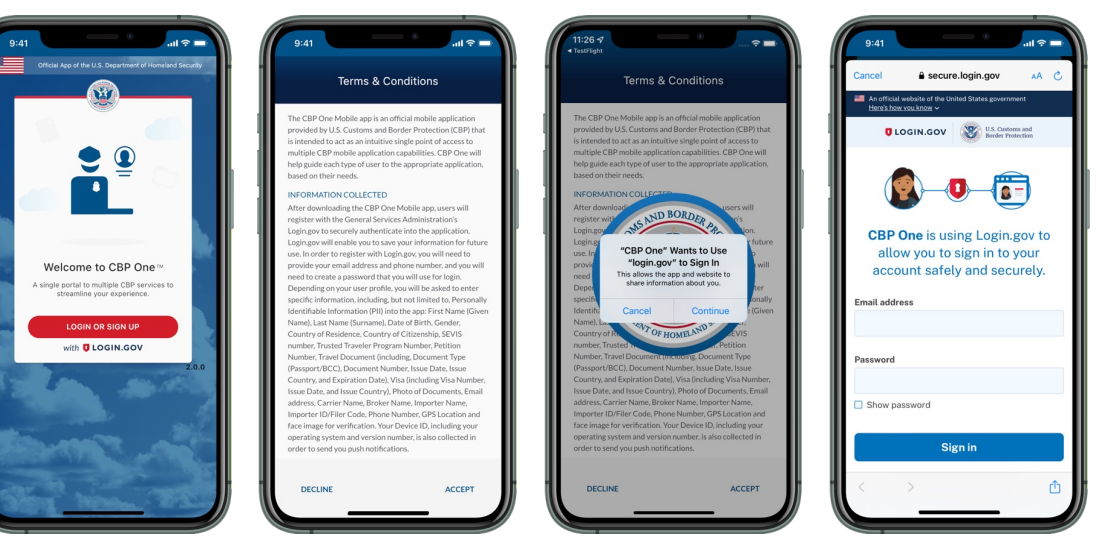

# **Traveler - Land** Submit Advance Information (Mobile)

#### 1) Who Are You

U.S. Customs and Border Protection

To begin, select "Traveler | Viajero", then select "Land | Tierra."

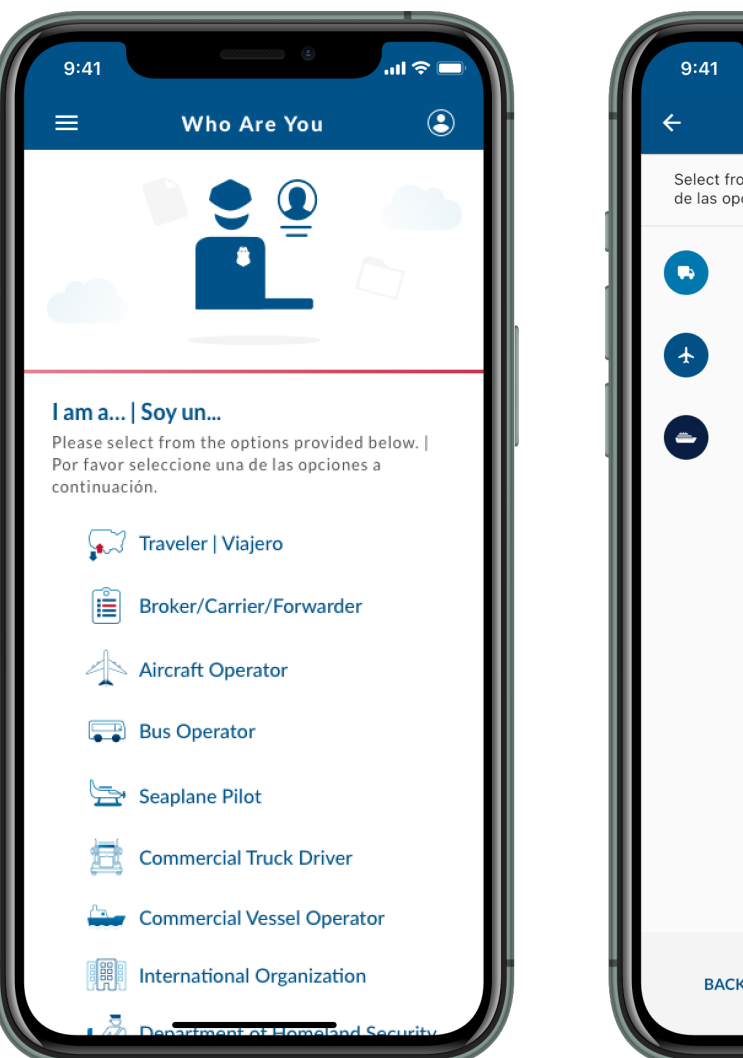

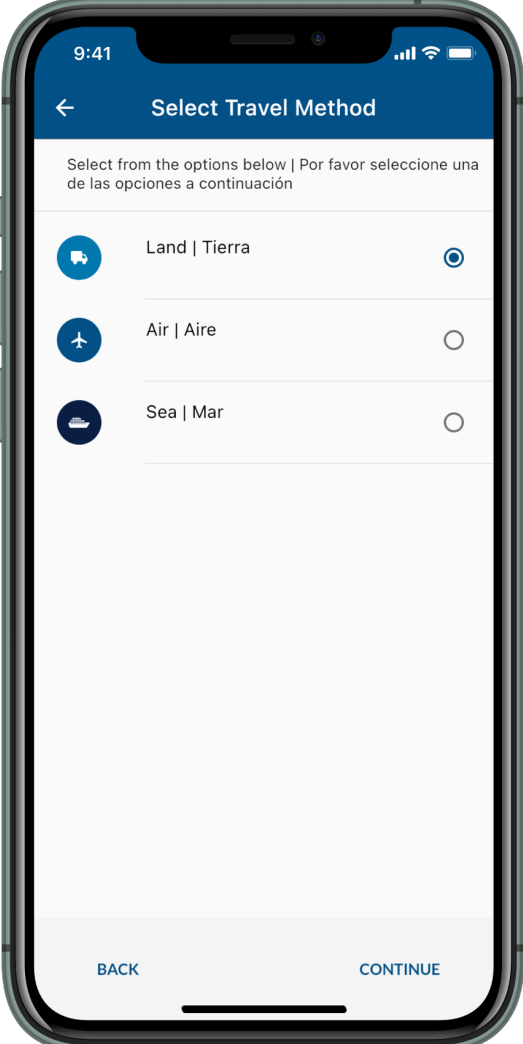

# 2) Traveler Options

Select "Submit Advance Information | Enviar Información Anticipada."

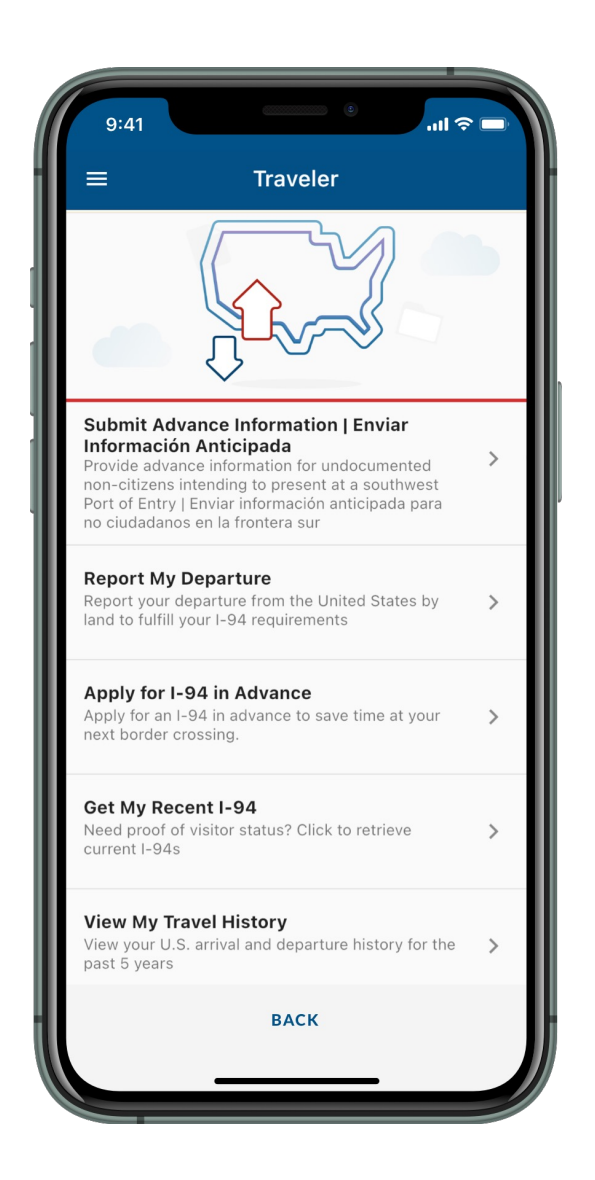

1- Marine

# **Traveler - Land** Submit Advance Information (Mobile)

ormation

#### **3a) Missing Information**

U.S. Customs and Border Protection

If a pop-up appeared, select "Go to Profile," fill out the fields, select "Done," and proceed to Step 3b. Otherwise, proceed to Step 3b.

| 9:41<br>←                   | Advance Info                                                           | ور المراجع من المراجع المراجع المراجع المراجع المراجع المراجع المراجع المراجع المراجع المراجع المراجع المراجع ا<br>A prmation | 9:4 <sup>-</sup><br><del>(</del> | 1<br>Edit Profile In |
|-----------------------------|------------------------------------------------------------------------|----------------------------------------------------------------------------------------------------|----------------------------------|----------------------|
| Please<br>this fo<br>Selecc | e select the language you<br>rm in.<br>cione su preferencia de io      | i would like to fill out<br>lioma.                                                                                            | Edit P                           | rofile Information   |
| Eng                         | lish                                                                   | 0                                                                                                    | Lasi                             | t Name*              |
| Spa                         | anish                                                                  | 0                                                                                                    |                                  |                      |
|                             | Missing Infor<br>Please fill out first and<br>profile<br>Go to profile | mation<br>last name in the<br>Cancel                                                                                          |                                  |                      |
| В                           | ACK                                                                    | CONTINUE                                                                                                    |                                  | DONE                 |

# **3b) Language Preference**

Select your preferred language and select "Continue."

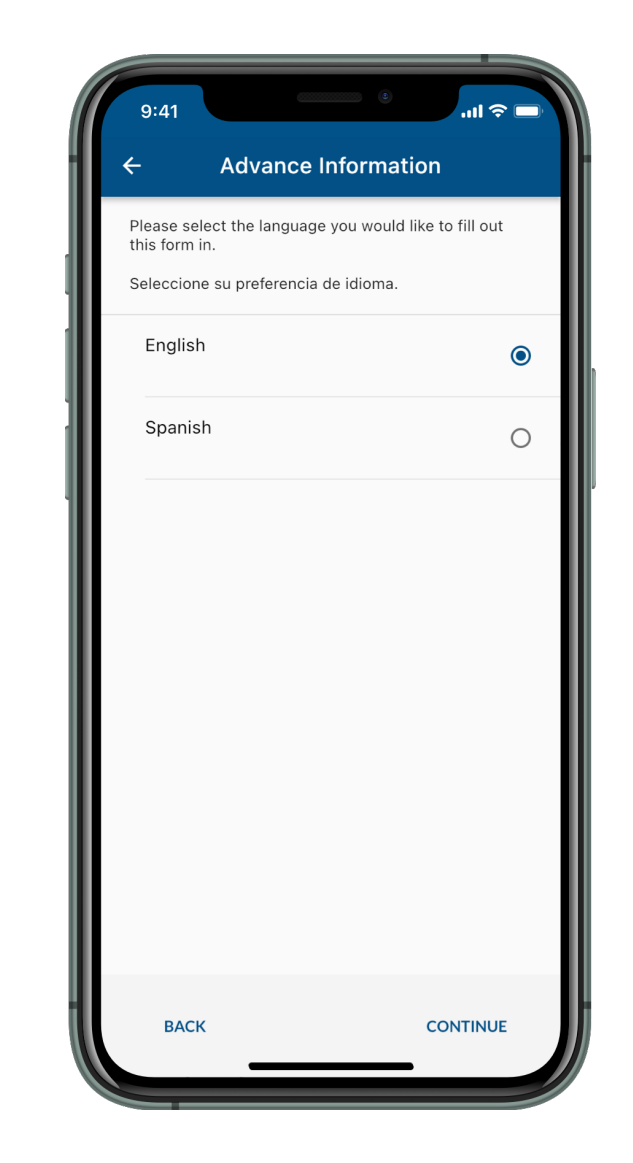

#### 4) Location Permissions

U.S. Customs and Border Protection

A pop-up requesting permission to use location services will appear. Select "Allow Once" or "Allow While Using App."

# 5) Submit Advance Information

Select "Submit Advance Information."

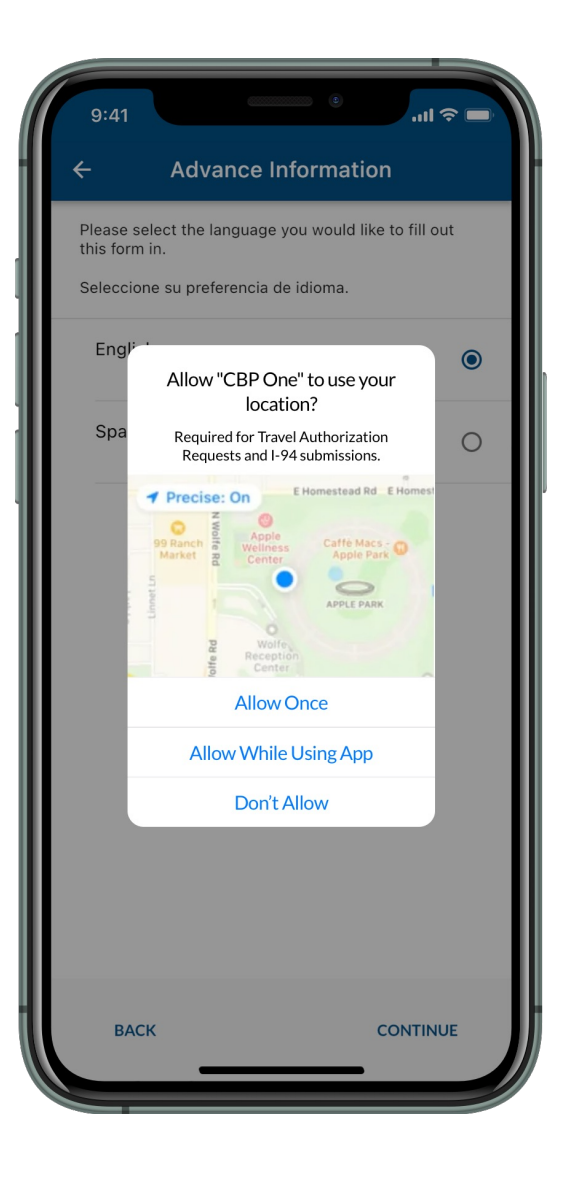

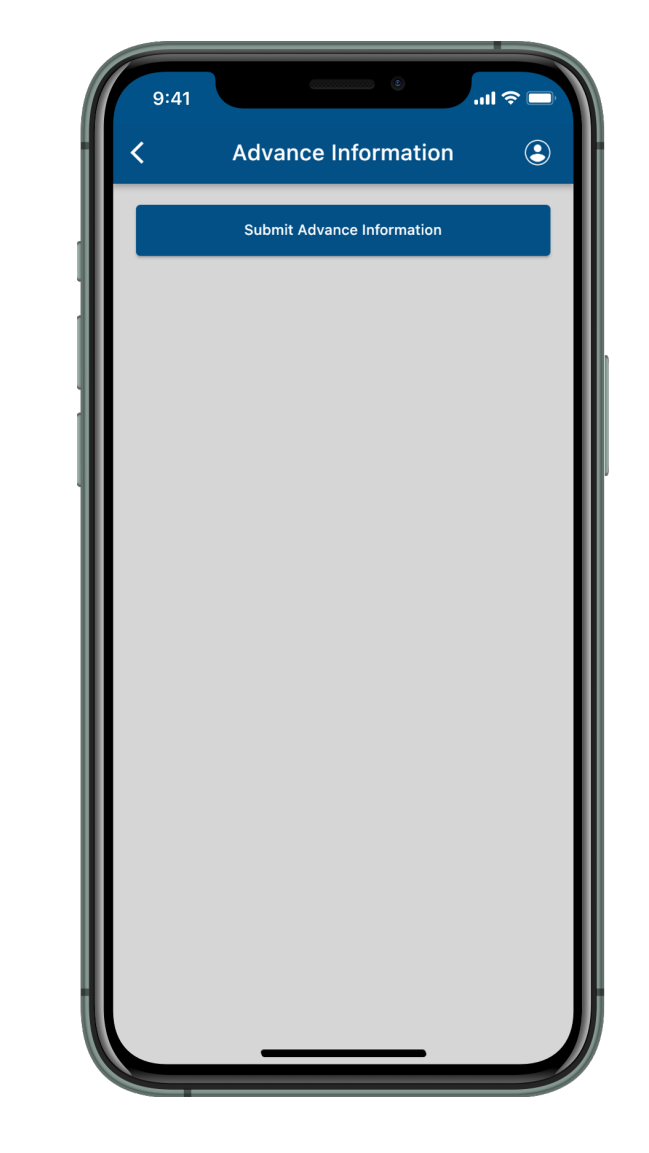

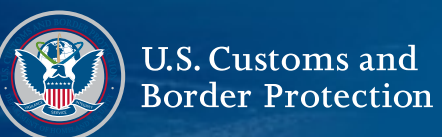

#### 6) Add Individual Select "Add Individual."

7) Take a Photo

Select "Take a Photo" and follow the instructions on-screen.

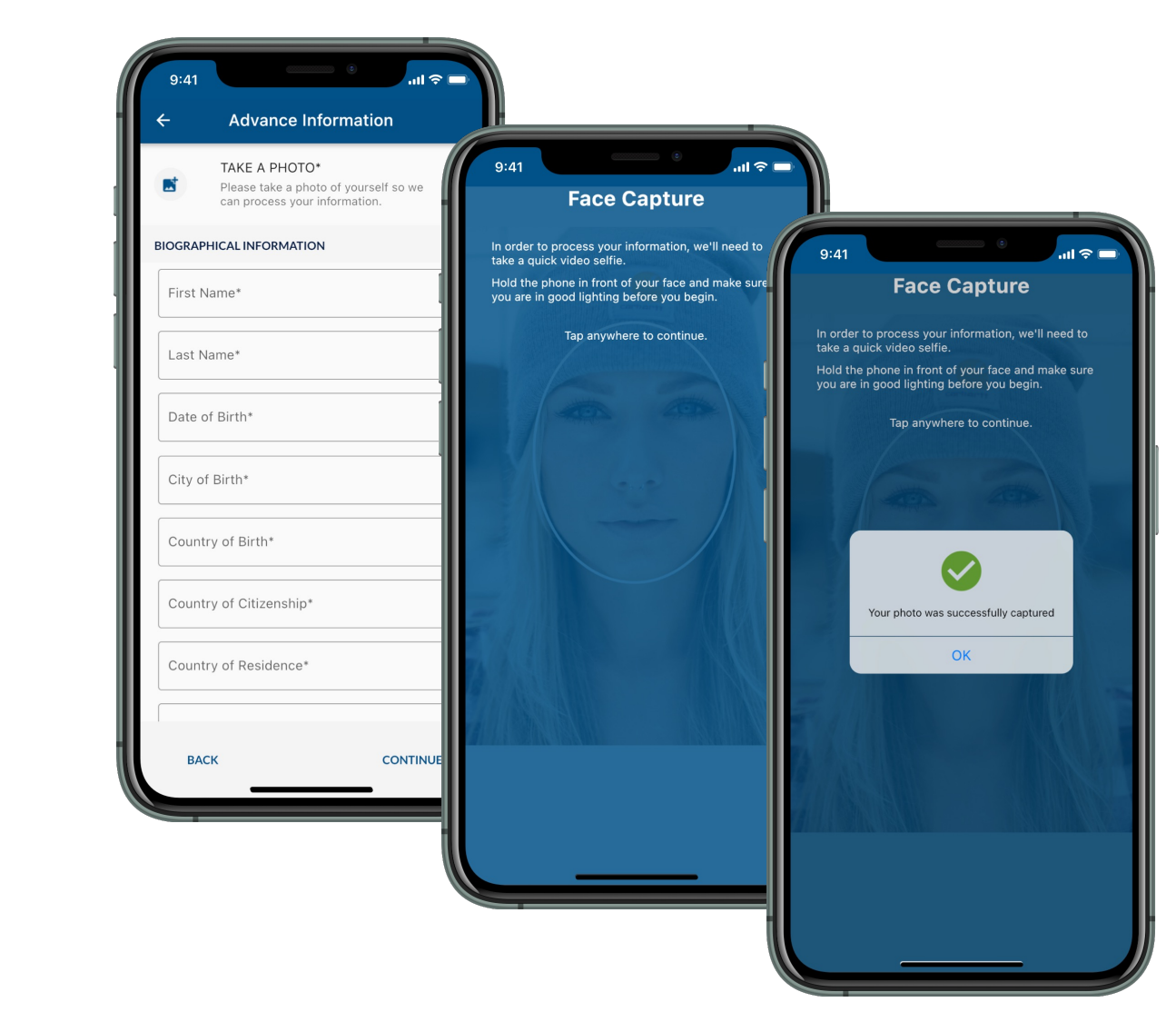

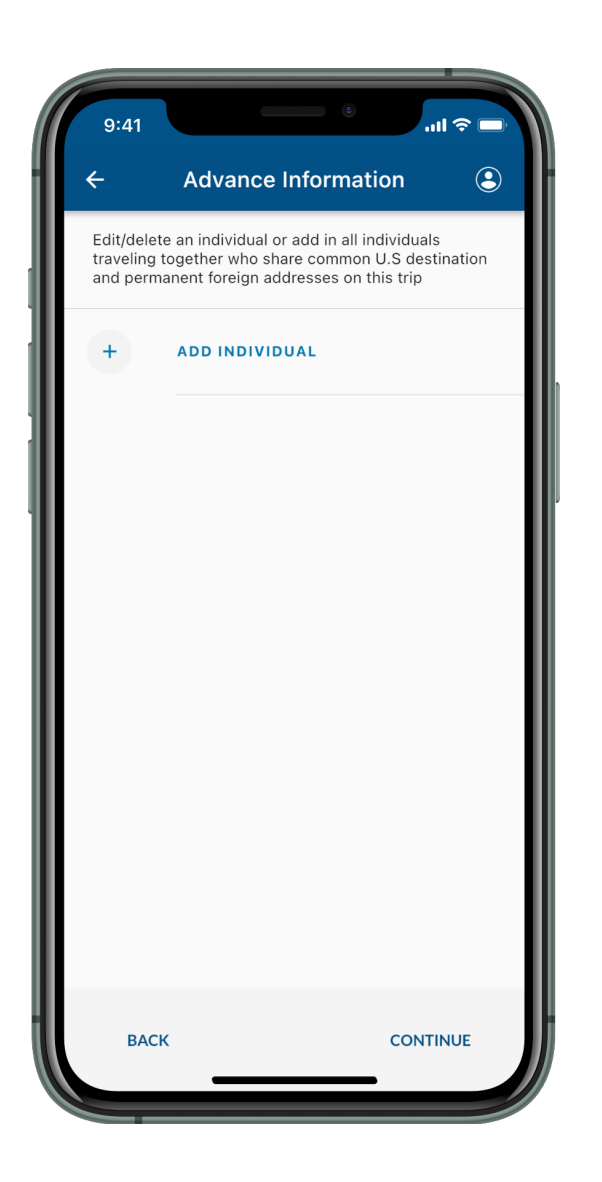

1-200

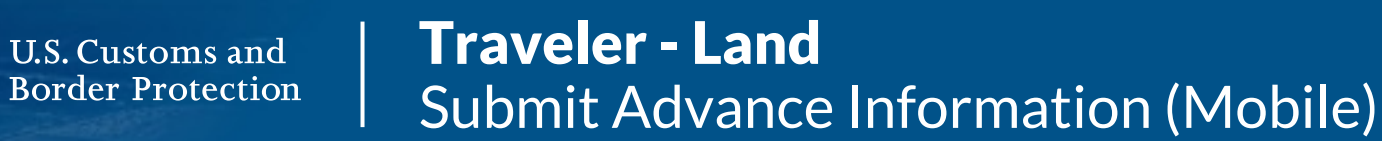

#### 8) Biographical Information

Fill out the fields and select "Continue."

9) Additional Information

Fill out the fields and select "Continue."

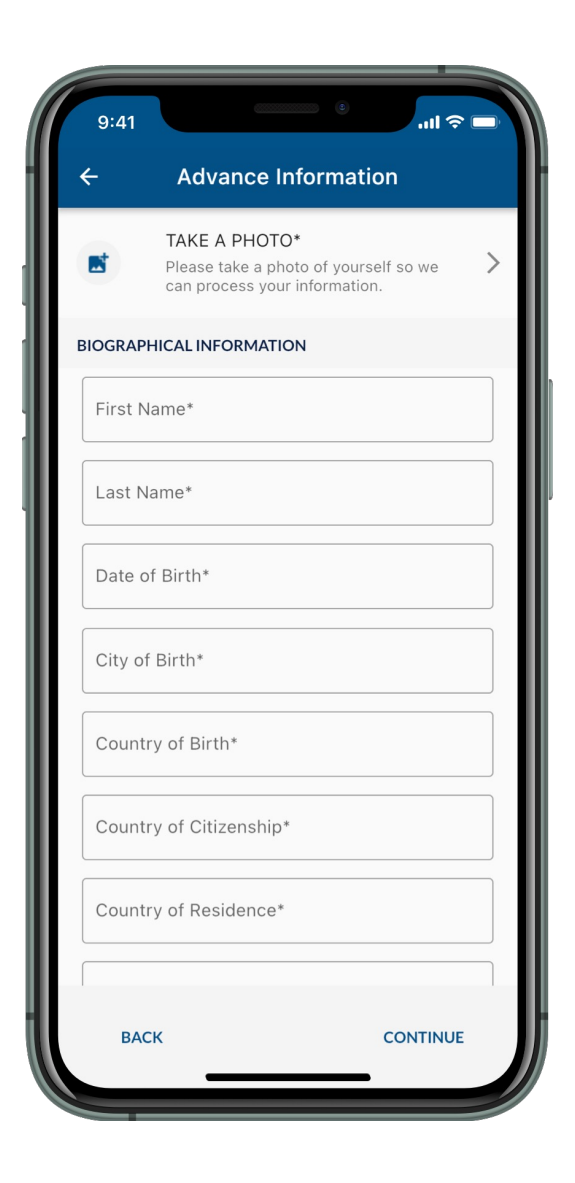

| 9:41                   | •                                     |
|------------------------|---------------------------------------|
| ÷                      | Advance Information                   |
| CONTACT INF            | ORMATION                              |
| Email Add              | ress                                  |
| EMPLOYMEN              | <b>FINFORMATION</b>                   |
| Are you emp            | loyed?*                               |
| O Yes                  | O No                                  |
| TRAVEL INFO            | RMATION                               |
| Have you tra<br>year?* | iveled to another country in the last |
| O Yes                  | O No                                  |
|                        |                                       |
|                        |                                       |
|                        |                                       |
|                        |                                       |
|                        |                                       |
|                        |                                       |
| DACK                   | CONTINUE                              |
| васк                   | CONTINUE                              |

1- Marine

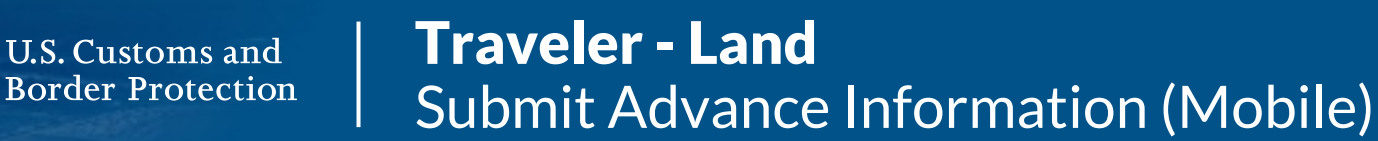

#### 10) Family Information

Fill out the fields and select "Continue."

#### 11) Individuals

Repeat Steps 6-10 for each additional individual. Ensure all individuals present are listed, then select "Continue."

| 9:41                | ٥               | .ul 🗢 🗖  |
|---------------------|-----------------|----------|
| ← Adv               | ance Informatio | 'n       |
| Enter family info   | rmation below   |          |
| Marital Status*     |                 |          |
| FATHER              |                 |          |
| Is your father aliv | e?*             |          |
| O Yes               | O No/Unknown    |          |
| MOTHER              |                 |          |
| ls your mother ali  | ve?*            |          |
| O Yes               | O No/Unknown    |          |
| ВАСК                |                 | CONTINUE |

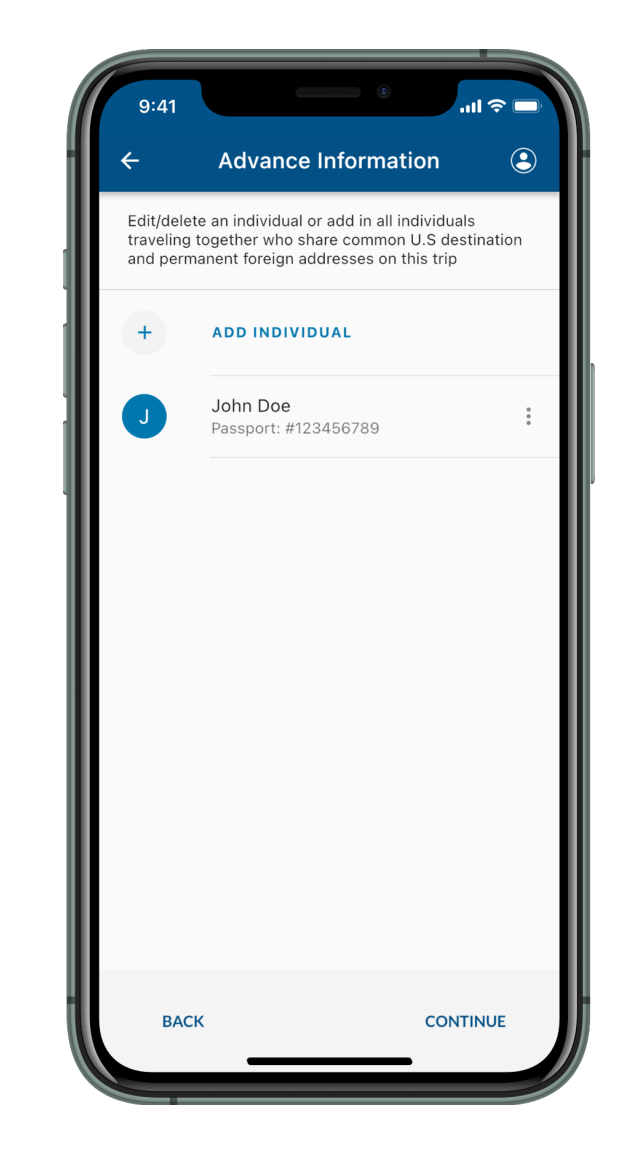

# **Traveler - Land** Submit Advance Information (Mobile)

#### 12) USA Address Information

U.S. Customs and Border Protection

Fill out the fields and select "Continue."

| 9:41 • • • • • • • • • • • • • • • • • • •                              |
|-------------------------------------------------------------------------|
| ← Advance Information                                                   |
| Please fill out the address in the USA where you will arrive and reside |
| USA ADDRESS INFORMATION                                                 |
| Address 1*                                                              |
| Address 2                                                               |
| City*                                                                   |
| State*                                                                  |
| Zip Code*                                                               |
| Is this an international phone number?                                  |
| O Yes O No                                                              |
| Phone Number                                                            |
| Phone Type                                                              |
| BACK CONTINUE                                                           |

#### **13) Additional Information**

Fill out the fields and select "Continue." If you are currently within close proximity of the Mexico border, proceed to Step 14. Otherwise, skip to Step 15.

| 9:41 • • • • • • • • • • • • • • • • • • •                                                                      |
|----------------------------------------------------------------------------------------------------|
| ← Advance Information                                                                                           |
| Please fill out the address for where you lived before coming to the USA along with some additional information |
| PERMANENT ADDRESS ABROAD/FOREIGN                                                                                |
| I don't have one                                                                                                |
| Address 1*                                                                                                    |
| Address 2                                                                                                    |
| Country*                                                                                                    |
| City*                                                                                                    |
| Zip Code*                                                                                                    |
| PREPARER INFORMATION                                                                                            |
| Did someone assist you in submitting this information?*                                                         |
| O Yes O No                                                                                                    |
| BACK CONTINUE                                                                                                   |

# **Traveler - Land** Submit Advance Information (Mobile)

#### 14) Schedule Your Entry

U.S. Customs and Border Protection

Select requested port of entry, then select a date and time. Select "Continue." Proceed to Step 15. Note: You may submit your information without selecting a date and time, but you will need to select a date and time later.

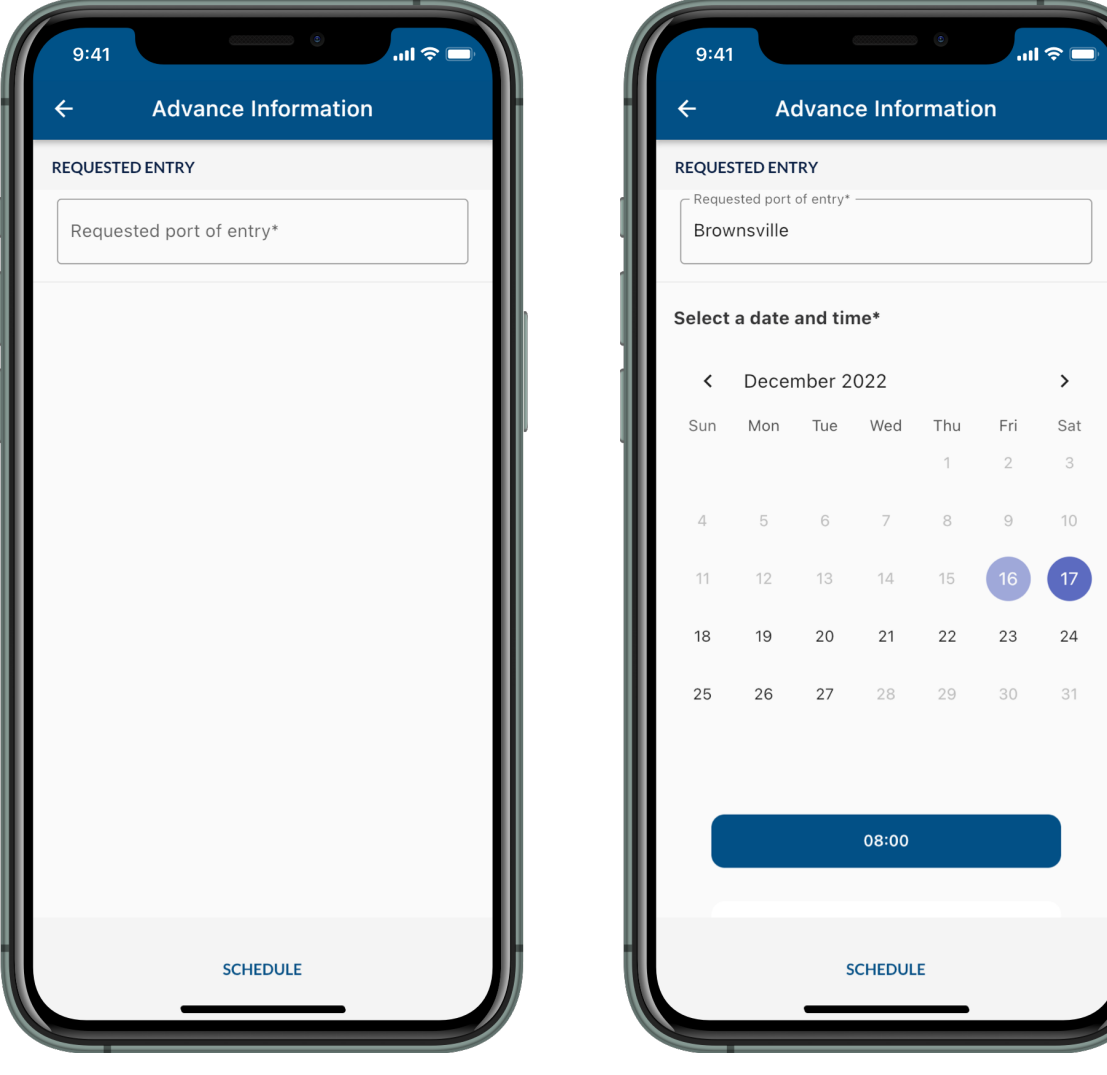

# **15) Submit Advanced Information**

INDIVID

USA ADD

22222 USA POC First Nam Jane

Review the screen and ensure that all information is accurate, then select "Submit." Review the pop-up and select "Yes, Submit." If you scheduled your entry, proceed to Step 16a. If you did not, skip to Step 16b.

| 9:41                        | .ul 🗢 🗖     |
|-----------------------------|-------------|
| ← Advance Information       |             |
| INDIVIDUALS                 |             |
| J John Doe                  | 0<br>0<br>0 |
|                             | FDIT        |
| Address 1<br>123 Street St. | LDIT        |
| Address 2                   |             |
| City<br>Arlington<br>State  |             |
| Virginia<br>Zip Code        |             |
|                             | EDIT        |
| First Name                  | LUIT        |
| Last Name<br>Doe            |             |
| SUBMIT                      |             |
|                             |             |

#### 16a) Confirmation Page

U.S. Customs and Border <u>Protection</u>

Once the information has been submitted, you will be directed to a confirmation page where you can cancel or reschedule your entry. Please save your confirmation number.

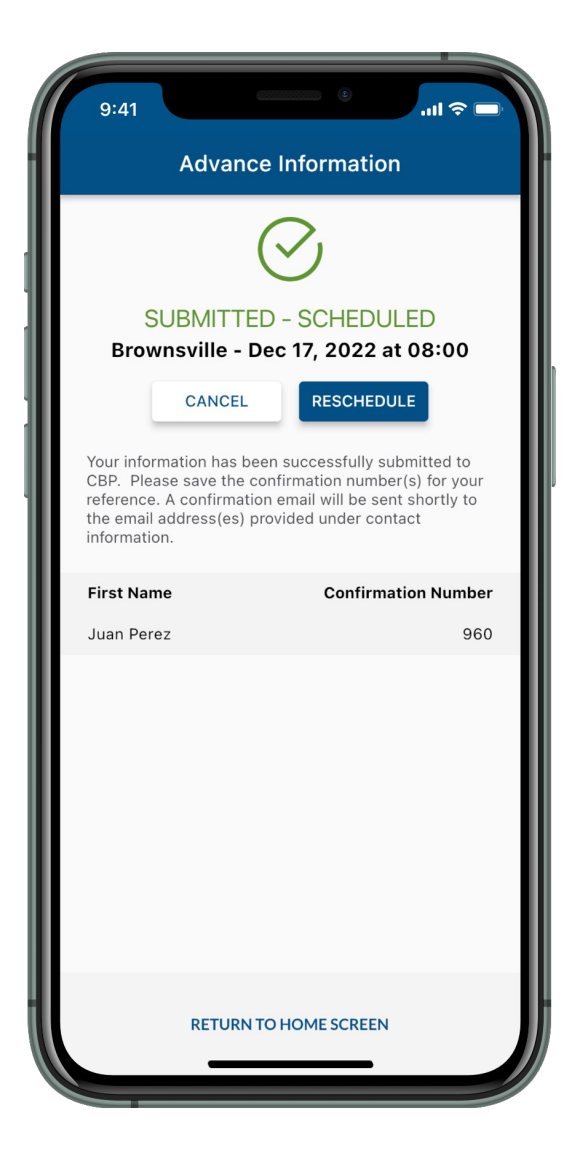

# 16b) Confirmation Page

Once the information has been submitted, you will be directed to a confirmation page. Please save your confirmation number. Note: You must schedule your presentation when within close proximity of the Mexico border. To schedule, follow the steps on

slide 13.

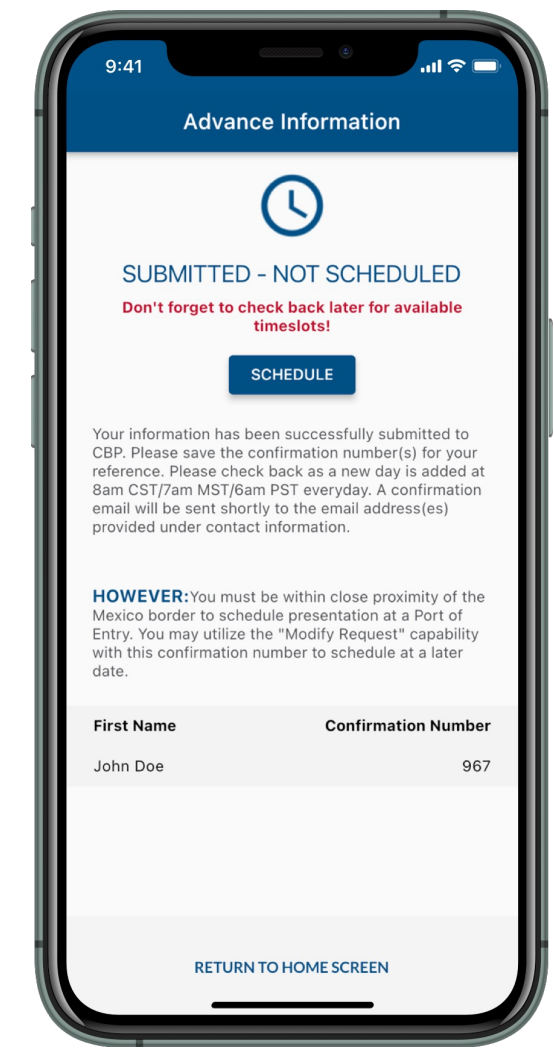

#### 1) Who Are You

U.S. Customs and Border Protection

To begin, select "Traveler | Viajero", then select "Land | Tierra."

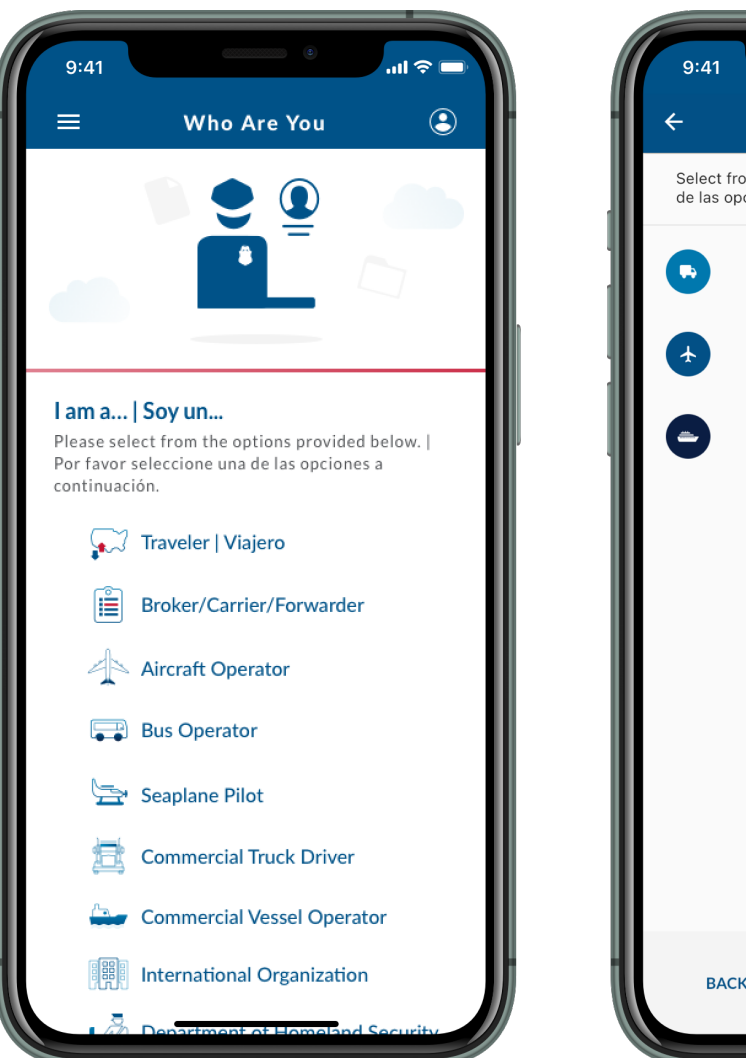

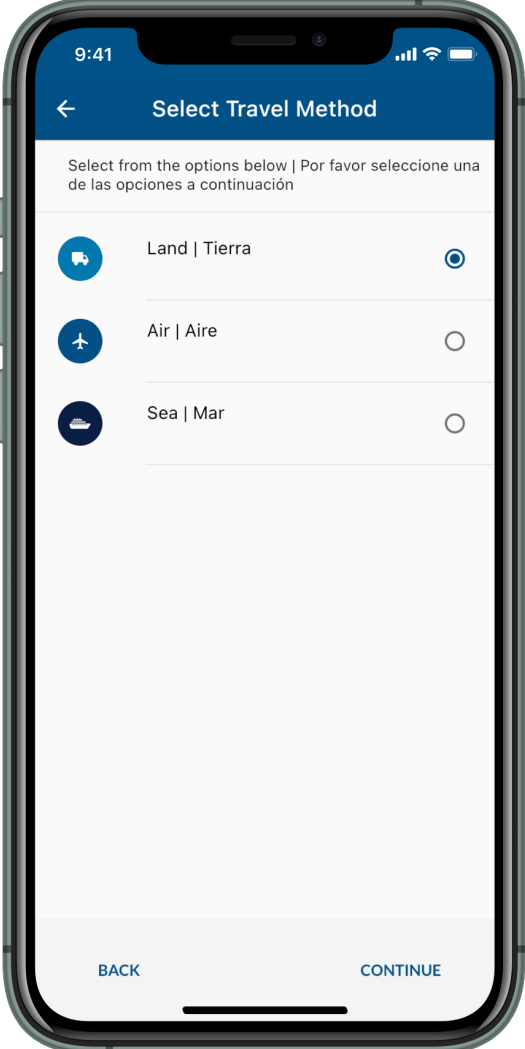

# 2) Traveler Options

Select "Submit Advance Information | Enviar Información Anticipada."

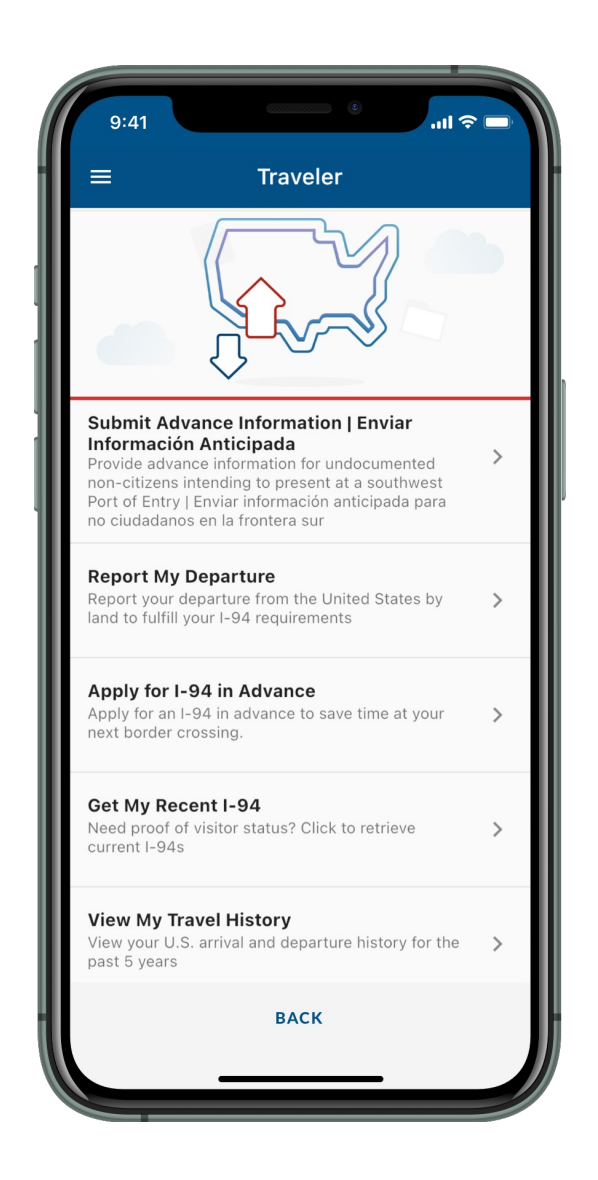

1-2-1-

#### 3) Language Preference

U.S. Customs and Border Protection

Select your preferred language and select "Continue."

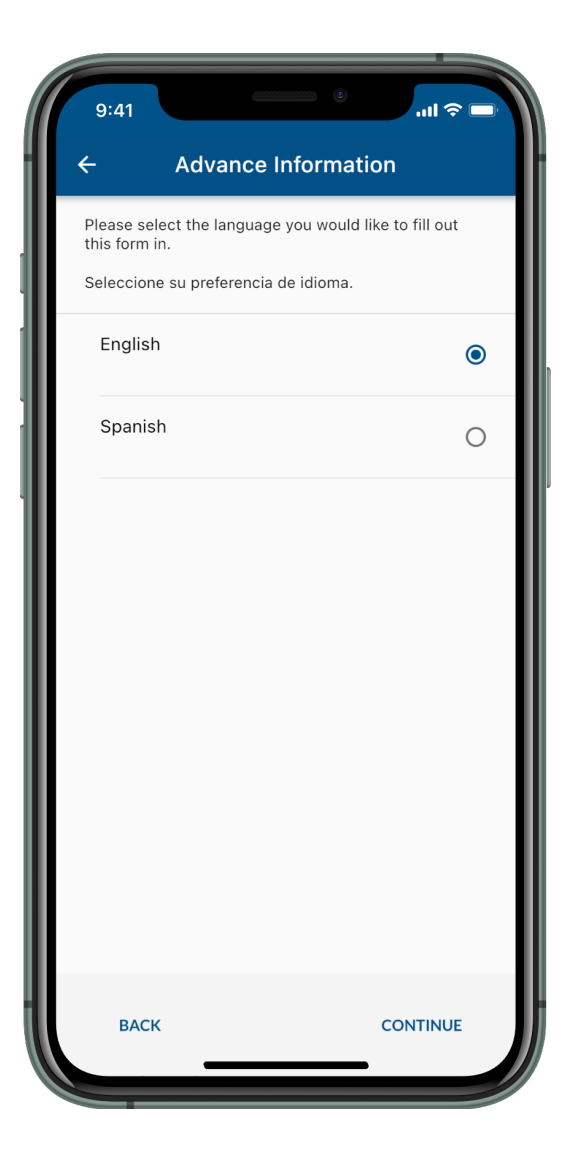

# 4) Location Permissions

A pop-up requesting permission to use location services will appear. Select "Allow Once" or "Allow While Using App."

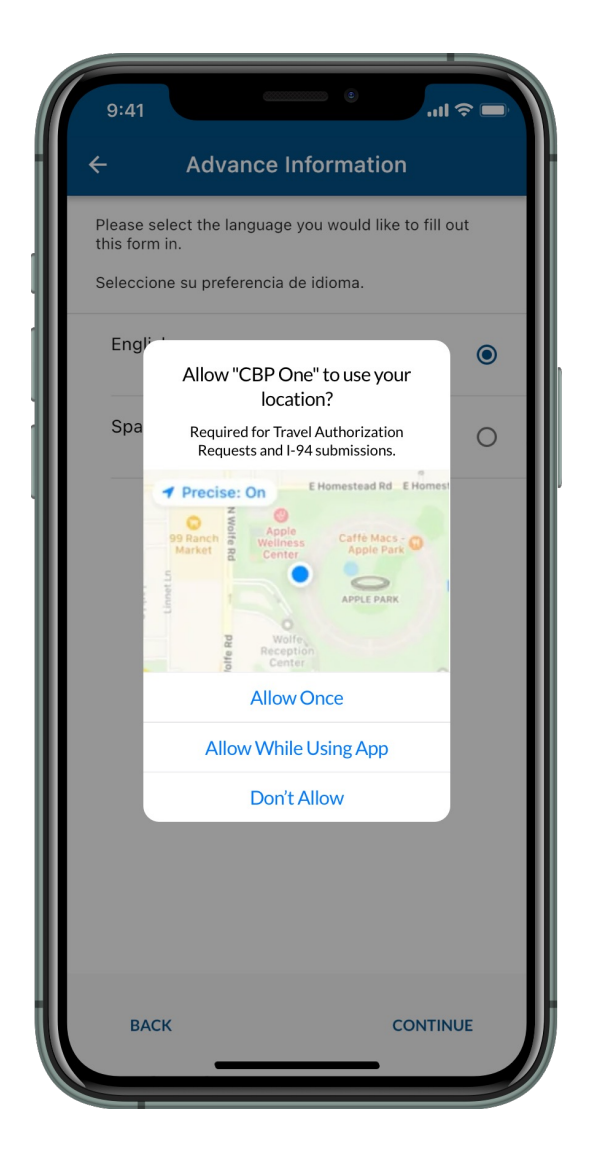

#### 5) Select Submission

U.S. Customs and Border Protection

Select the submission associated with your request.

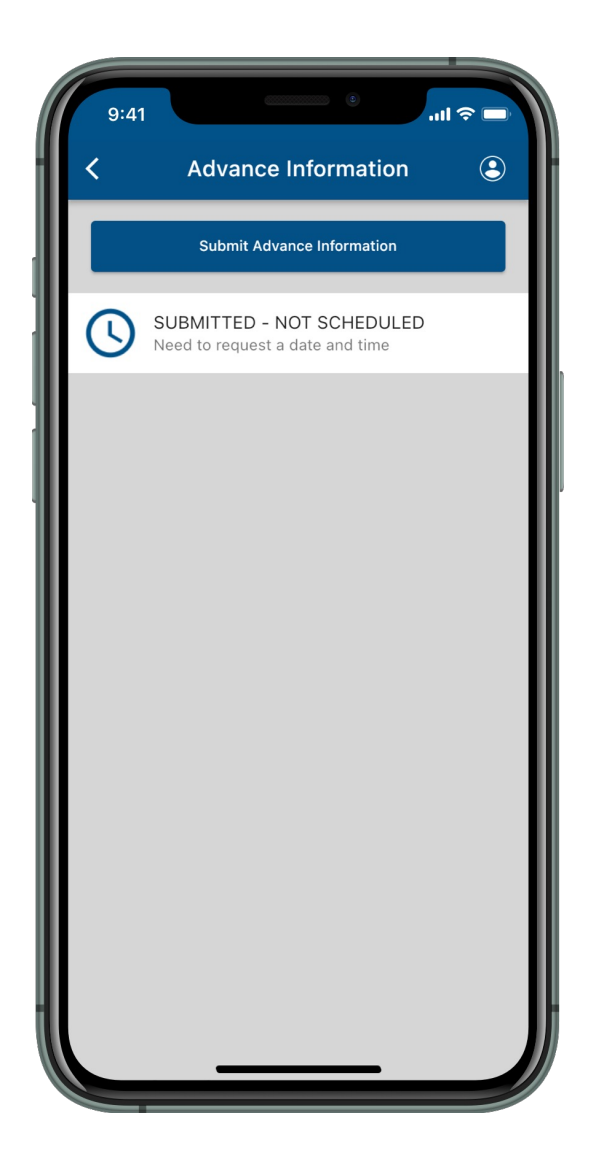

#### 6) Schedule

Select "Schedule" and follow the instructions on-screen. Note: You must be within close proximity of the Mexico border in order to schedule.

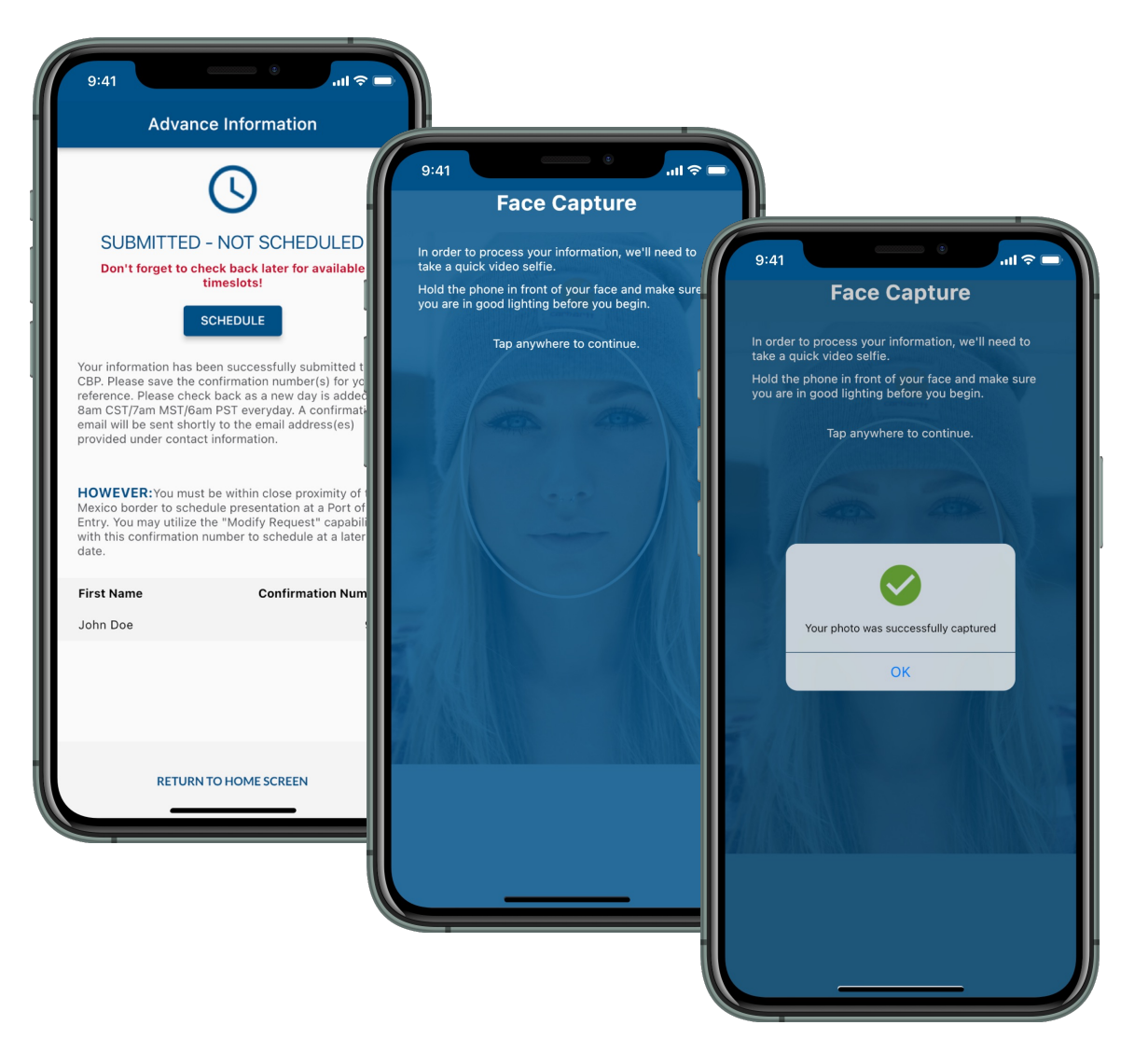

1-1-1-1

# 7) Schedule Your Entry

U.S. Customs and Border Protection

Select requested port of entry, then select a date and time. Review the screen and ensure that all information is accurate, then select "Schedule."

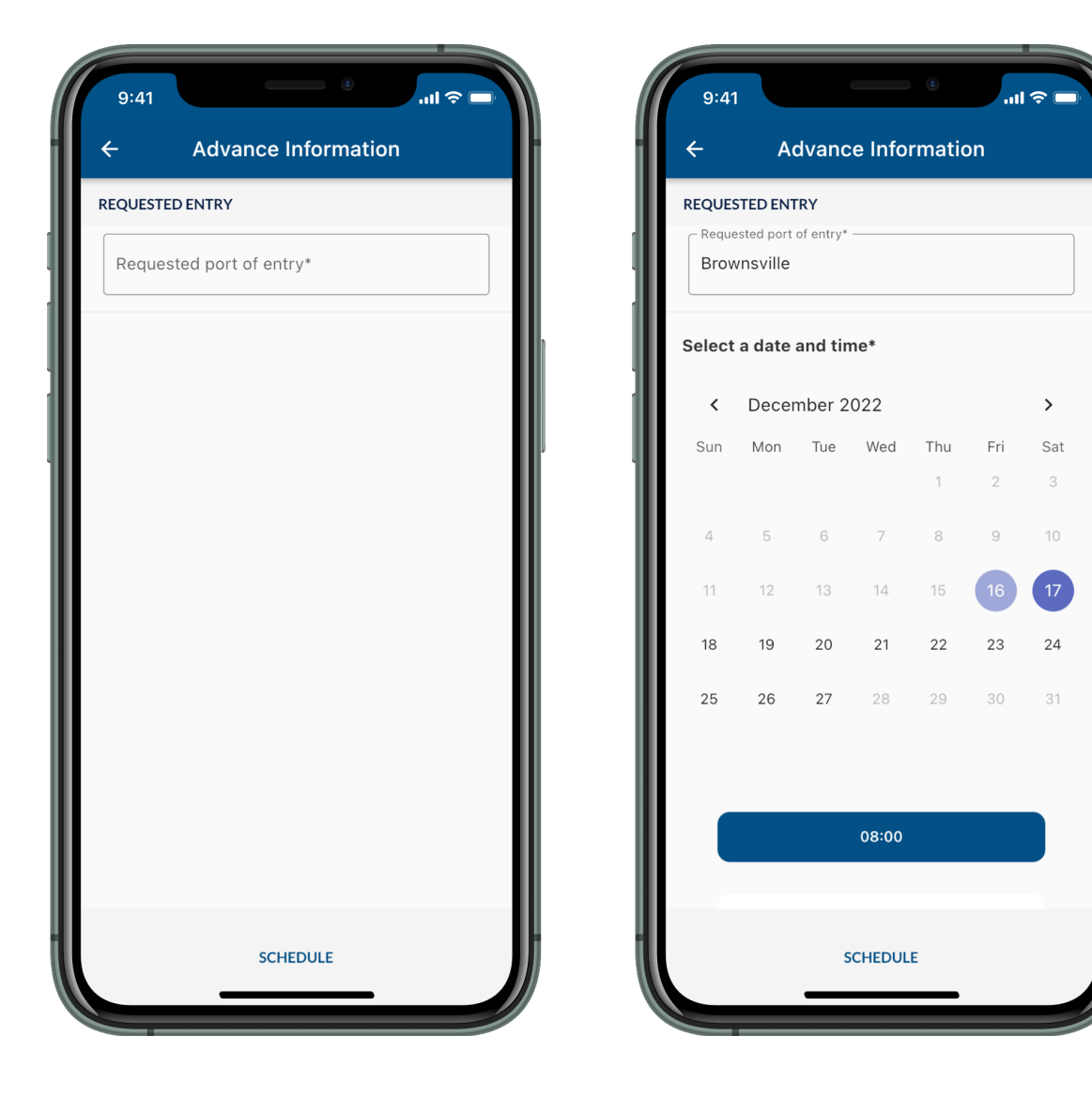

# 8) Confirmation

Once the advance information has been submitted, you will be redirected to a confirmation page where you can cancel or reschedule your entry. Please save your confirmation number.

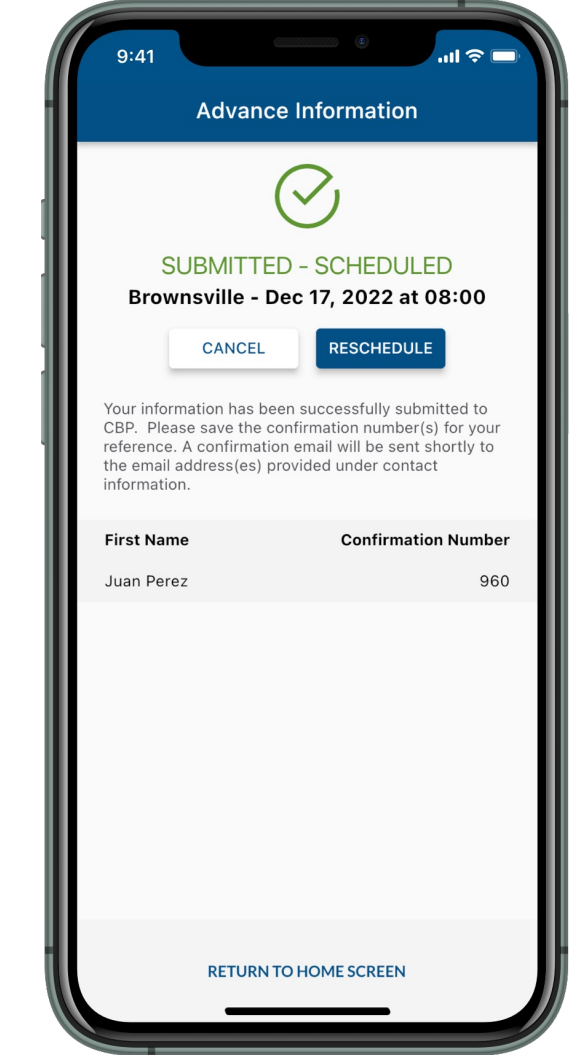

1-200

# **Traveler - Land** Modify Presentation Date: Reschedule or Cancel (Mobile)

#### 1) Who Are You

U.S. Customs and Border Protection

To begin, select "Traveler | Viajero", then select "Land | Tierra."

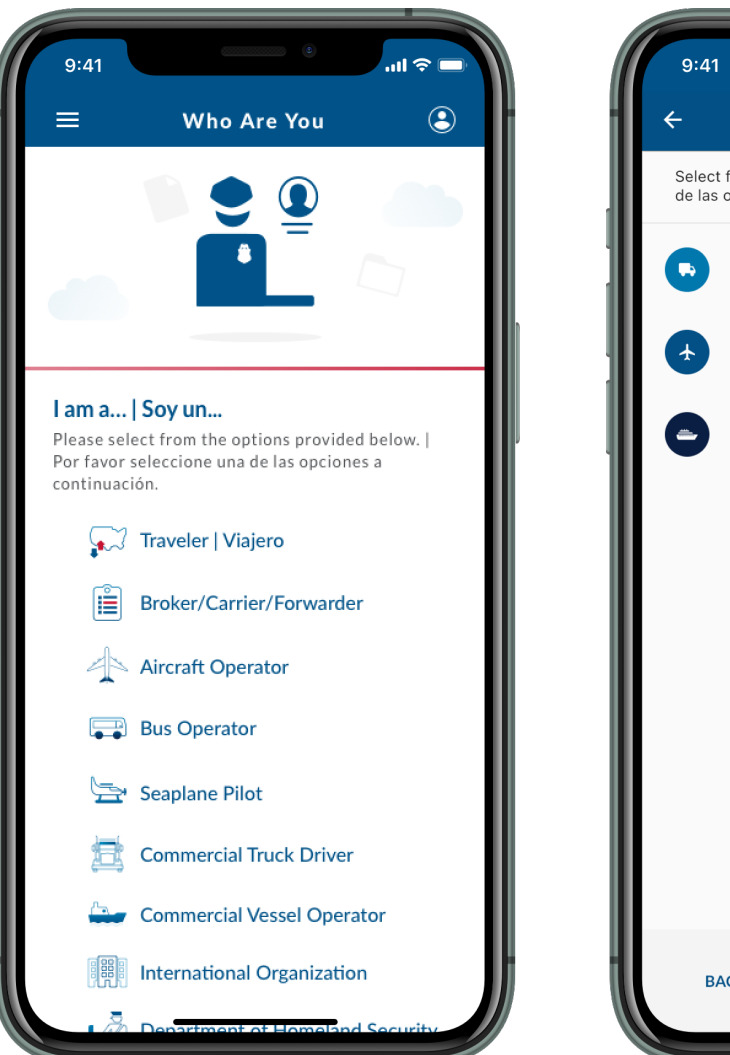

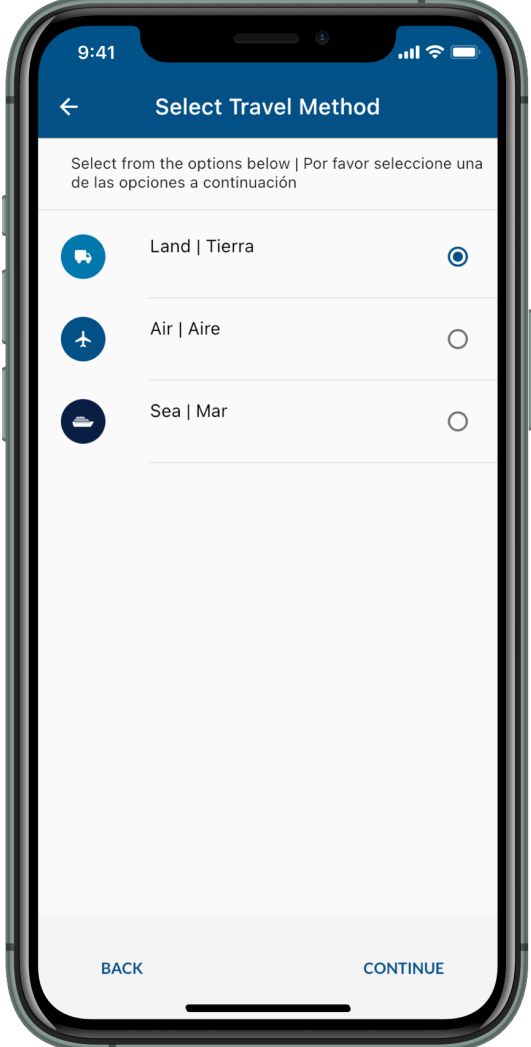

# 2) Traveler Options

Select "Submit Advance Information | Enviar Información Anticipada."

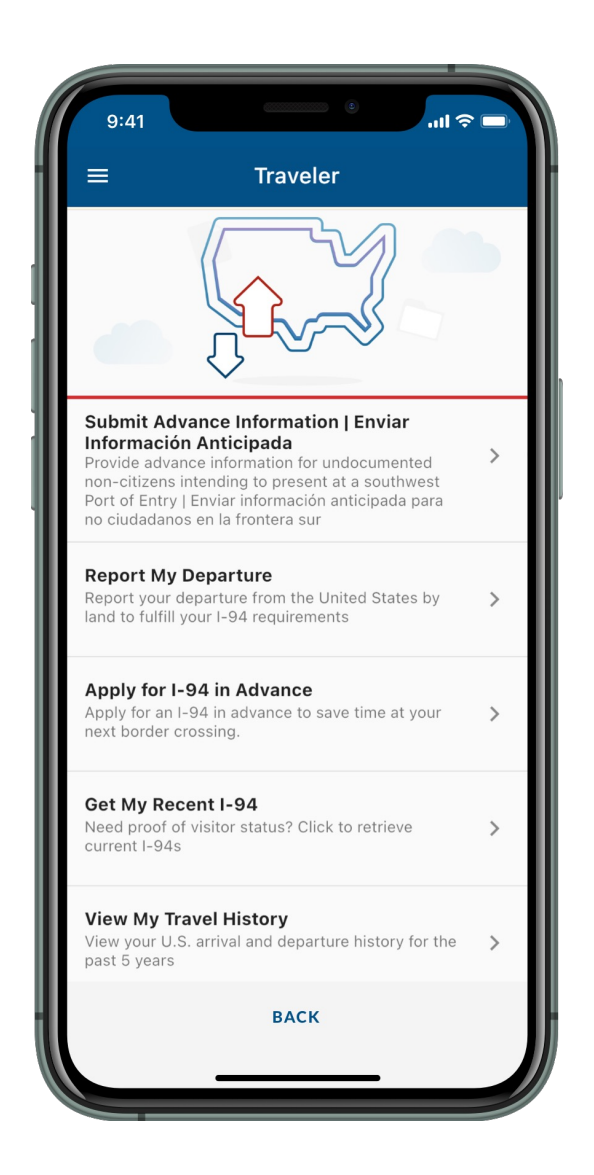

k-harri

# **Traveler - Land** Modify Presentation Date: Reschedule or Cancel (Mobile)

#### 3) Language Preference

U.S. Customs and Border Protection

Select your preferred language and select "Continue."

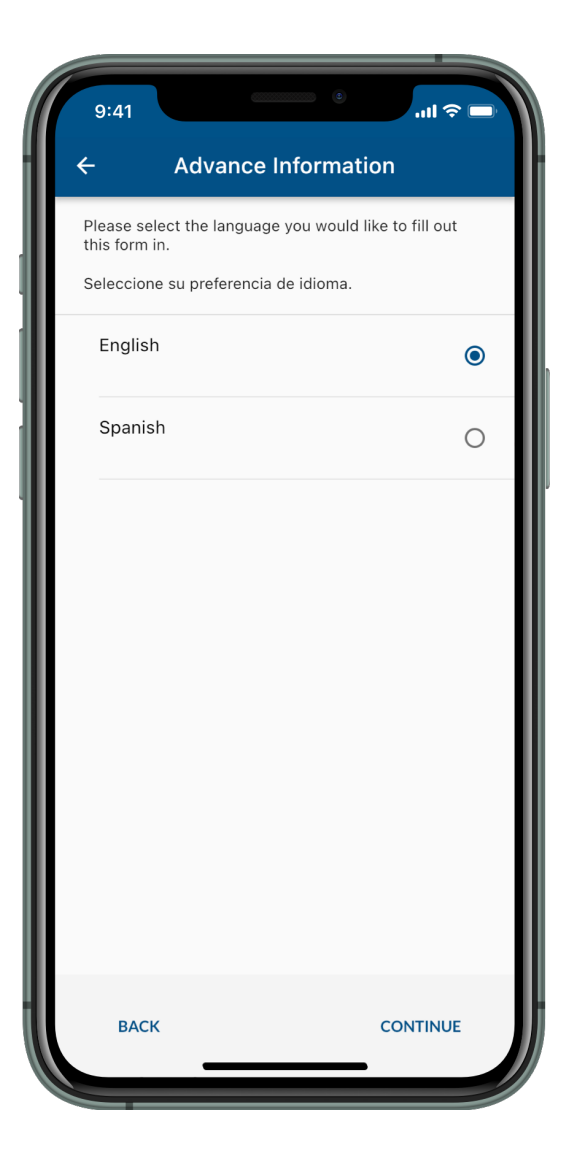

# 4) Location Permissions

A pop-up requesting permission to use location services will appear. Select "Allow Once" or "Allow While Using App."

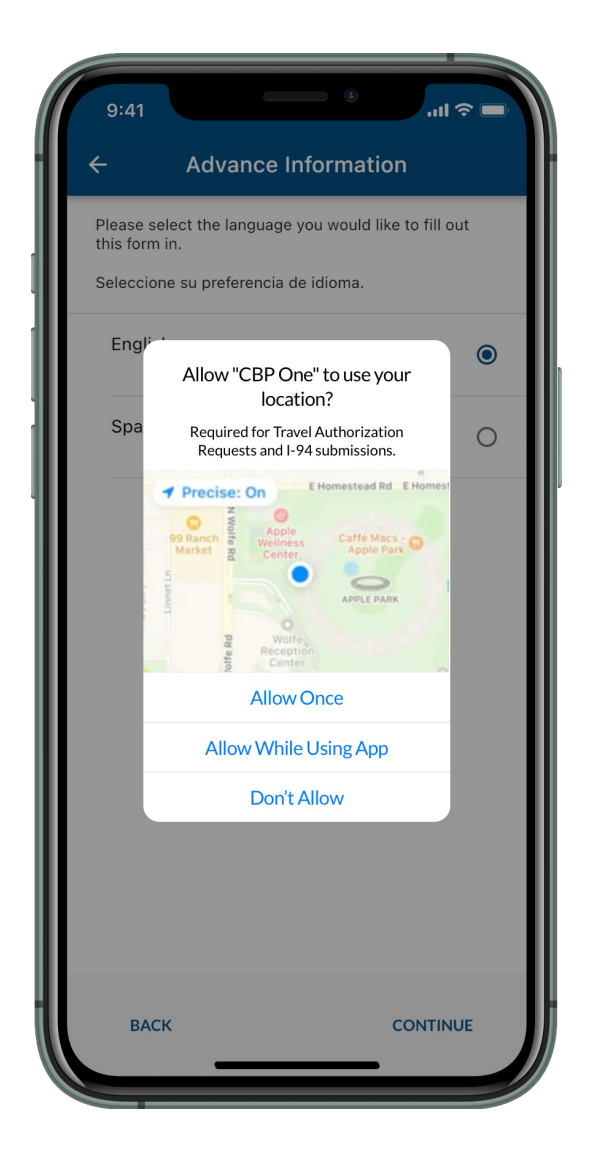

#### 5) Submission Selection

U.S. Customs and Border Protection

Select the submission associated with your request.

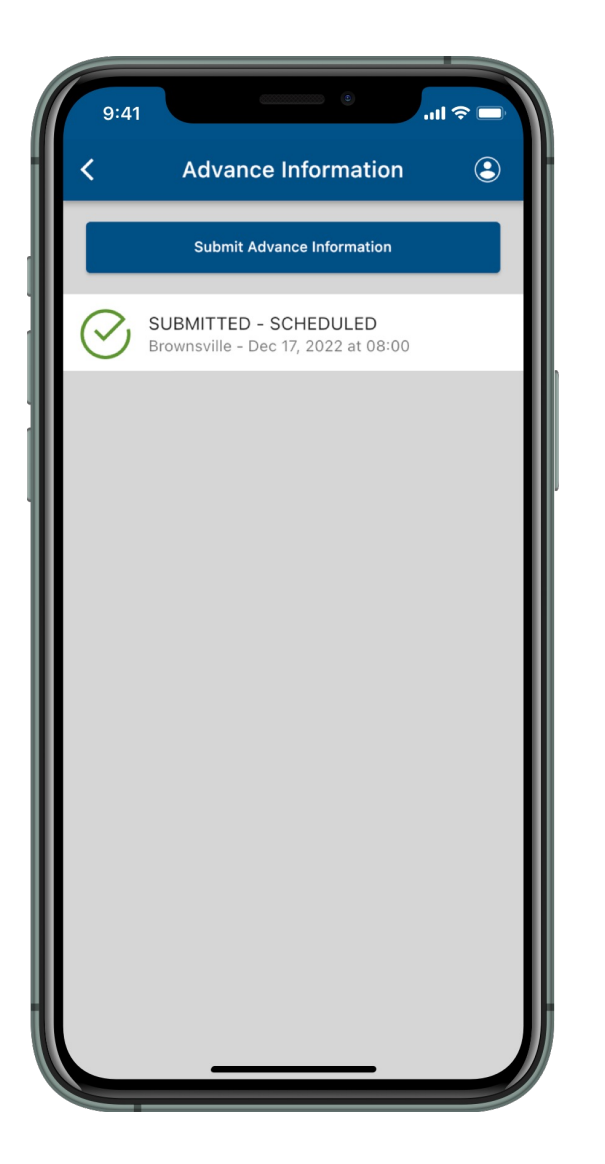

#### 6) Request Information

From this screen you can request to cancel or reschedule your presentation date. To cancel, proceed to Step 7a. To reschedule, skip to Step 7b.

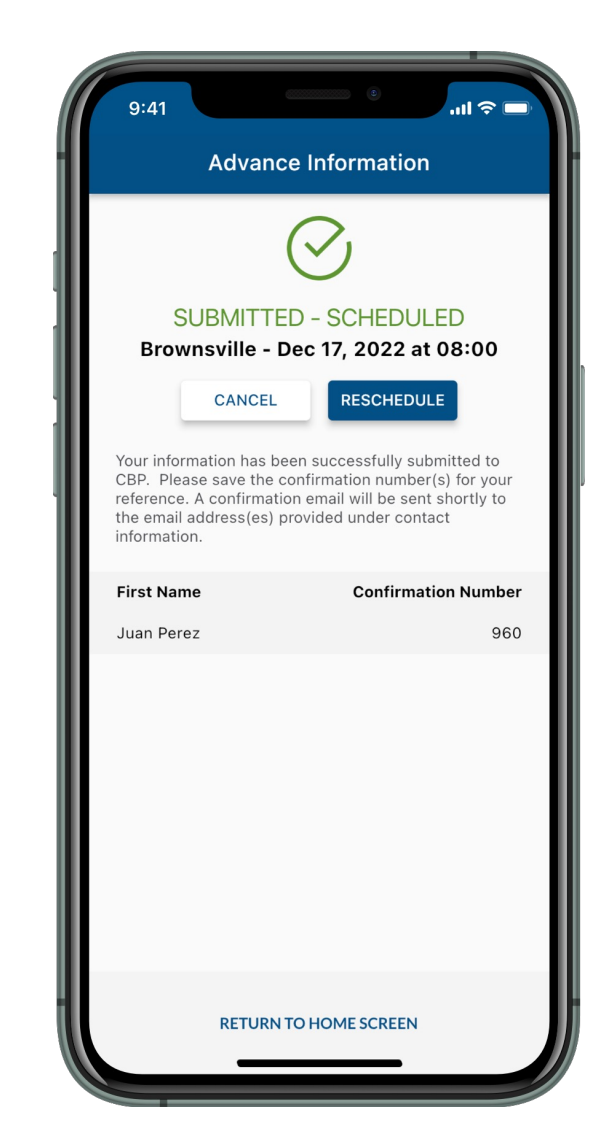

L-Martin

# **Traveler - Land** Modify Presentation Date: Reschedule or Cancel (Mobile)

960

## 7a) Cancel Request

U.S. Customs and Border Protection

Select "Cancel," review the pop-up, then select "Yes, Cancel" to cancel your request. Proceed to Step 8a.

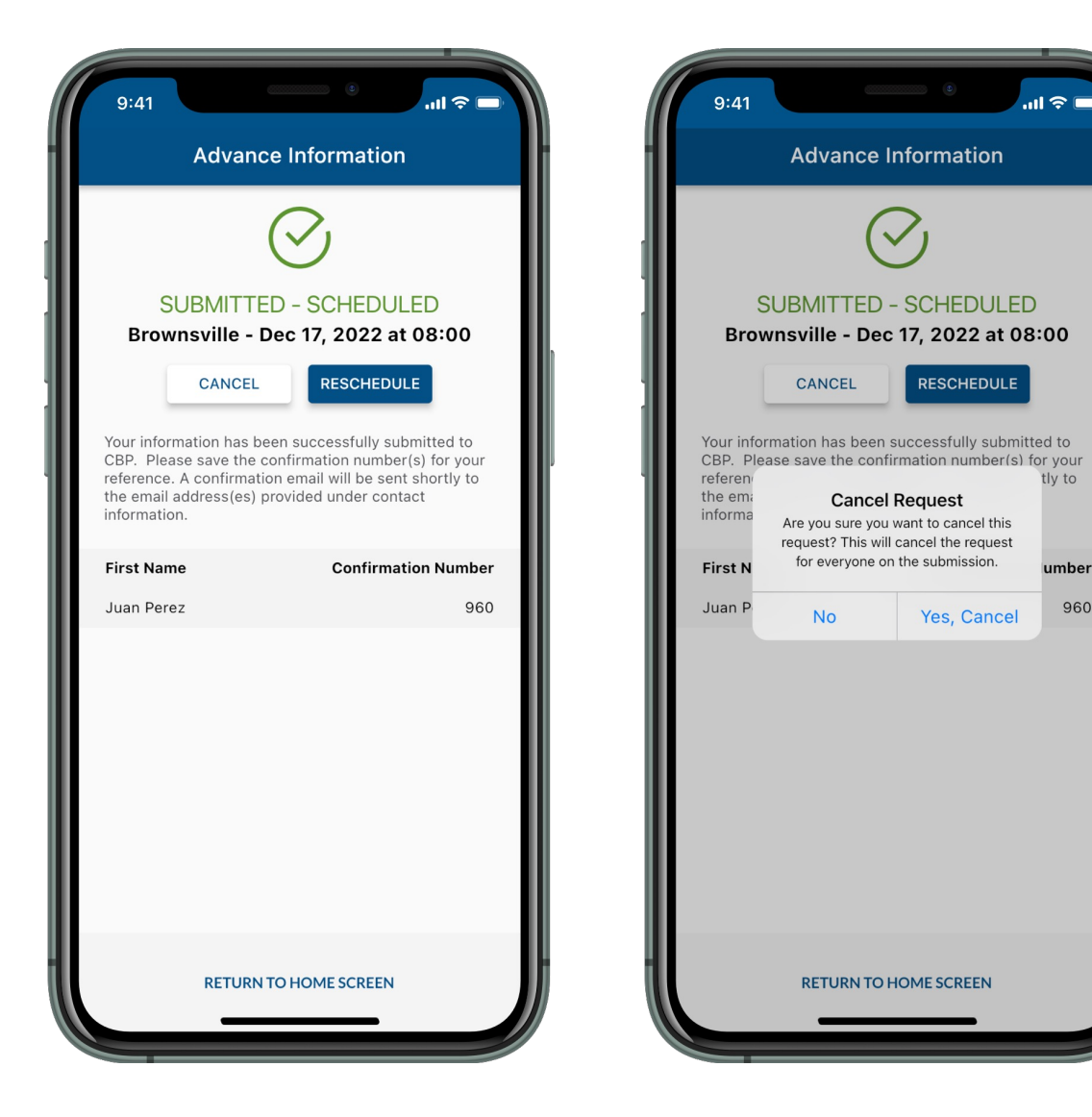

# 8a) Cancellation Confirmation

Once the request has been cancelled, you will be directed to a screen where you can reschedule the presentation date, if desired.

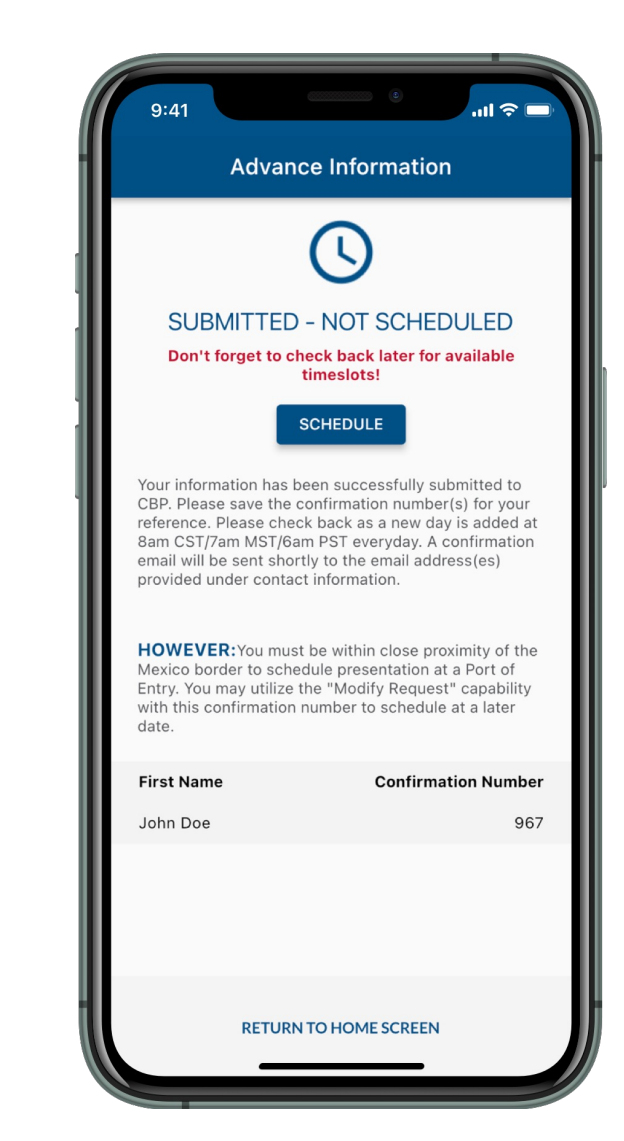

# **Traveler - Land** Modify Presentation Date: Reschedule or Cancel (Mobile)

#### 7b) Reschedule Presentation Date

U.S. Customs and Border <u>Protection</u>

Select "Reschedule" and follow the instructions on-screen. Note: You must be within close proximity of the Mexico border in order to schedule. Proceed to Step 8b.

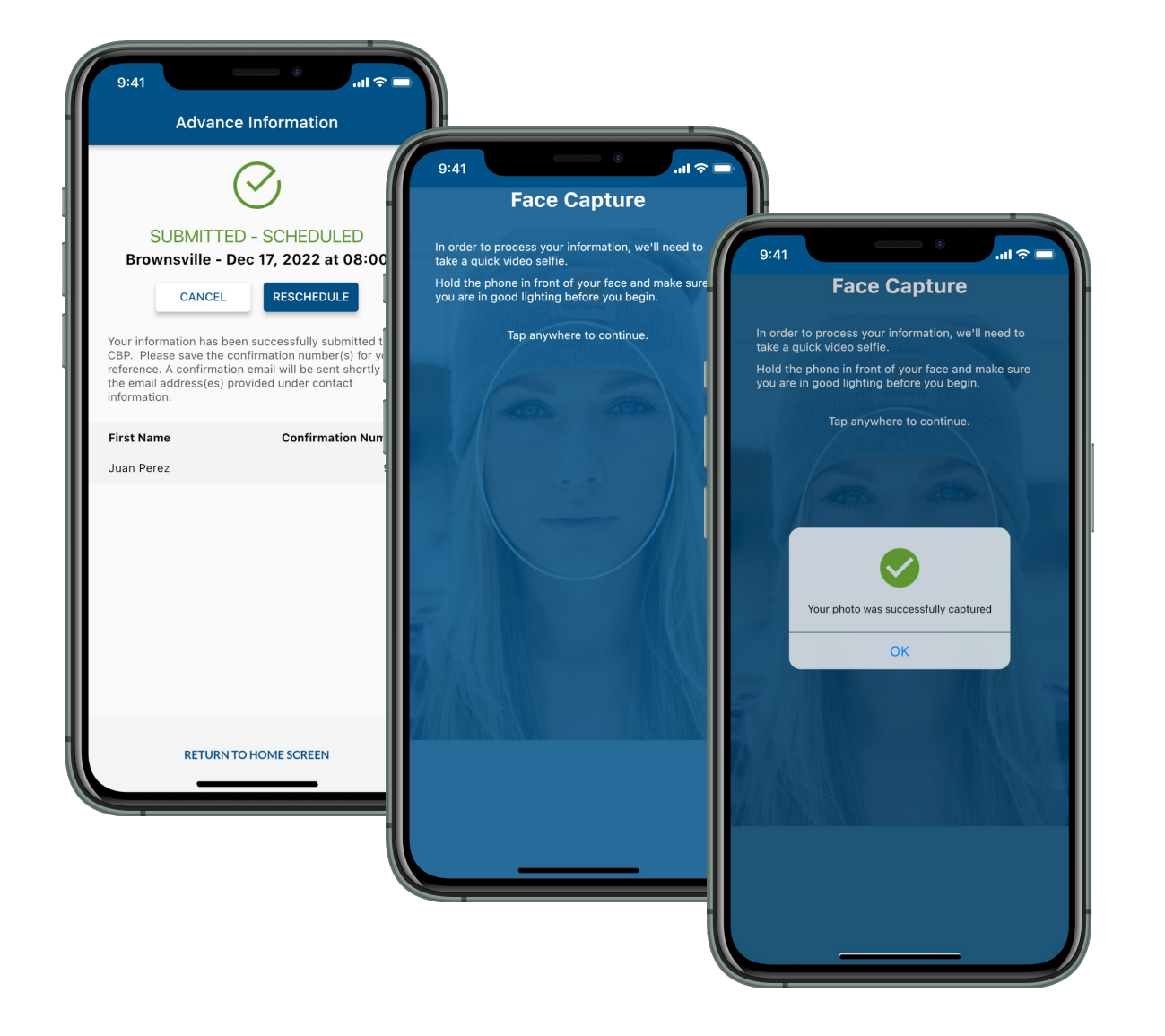

# 8b) Reschedule Presentation Date

Select a new date and time. Review the screen and ensure that all information is accurate, then select "Reschedule." Proceed to Step 9.

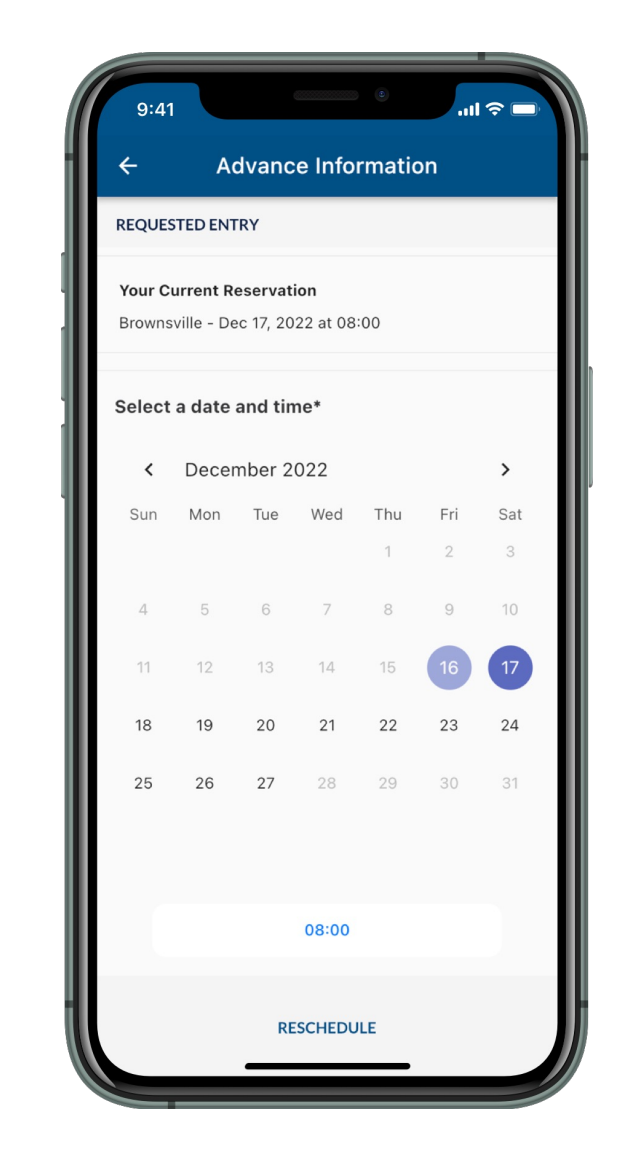

L-Martin

#### 9) Reschedule Confirmation

U.S. Customs and Border Protection

Once the advance information has been submitted, you will be redirected to a confirmation page where you can cancel or reschedule your entry. Please save your confirmation number.

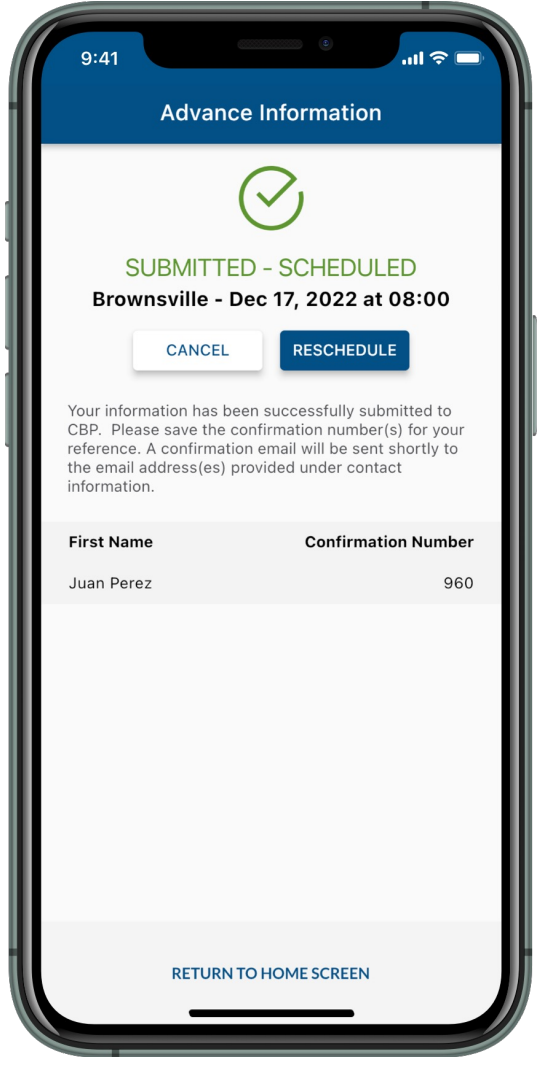